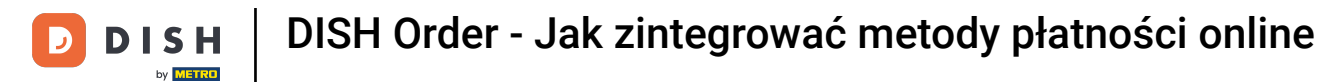

# • Kliknij pod RESTAURACJA w Lokalizacje .

| Dashboard           |                                         |                      |                                |             |       |                       |        |            | =                   | Ω      |
|---------------------|-----------------------------------------|----------------------|--------------------------------|-------------|-------|-----------------------|--------|------------|---------------------|--------|
| DASHBOARD           |                                         |                      |                                |             |       |                       |        |            |                     |        |
| 🖶 RESTAURANT 🗸 🗸    |                                         |                      |                                |             |       |                       |        |            |                     |        |
| Locations           | Total Orders<br>O                       |                      | Total Pick-up Orders<br>€ 0.00 |             |       | Total Sales<br>€ 0.00 |        |            |                     |        |
| Legal Information   |                                         |                      |                                |             |       |                       |        |            |                     |        |
| Ħ     KITCHEN     < |                                         |                      |                                |             |       |                       |        |            |                     |        |
| ା SALES <           | Total Delivery Orders                   |                      | Total Orders Completed         |             |       | Total Lost Sales      |        |            |                     |        |
| 🗠 MARKETING <       | € 0.00                                  |                      | 0                              |             |       | € 0.00                |        |            |                     |        |
| ⊕ LOCALISATION <    | Reports Chart                           |                      |                                |             |       |                       |        |            |                     |        |
| 🖌 TOOLS 🛛 <         |                                         |                      |                                |             |       |                       |        | 🗯 July 19, | 2022 - August 17, 2 | 022 -  |
| ersion : 71c51aa5a  |                                         |                      |                                | Orders      |       |                       |        |            |                     |        |
|                     | 1                                       |                      |                                |             |       |                       |        |            |                     |        |
|                     |                                         |                      |                                |             |       |                       |        |            |                     |        |
|                     |                                         |                      |                                |             |       |                       |        |            |                     |        |
|                     |                                         |                      |                                |             |       |                       |        |            |                     |        |
|                     |                                         |                      |                                |             |       |                       |        |            |                     |        |
|                     |                                         |                      |                                |             |       |                       |        |            |                     |        |
|                     |                                         |                      |                                |             |       |                       |        |            |                     |        |
|                     |                                         |                      |                                |             |       |                       |        |            |                     |        |
|                     |                                         |                      |                                |             |       |                       |        |            |                     |        |
|                     |                                         |                      |                                |             |       |                       |        |            |                     |        |
|                     |                                         |                      |                                |             |       |                       |        |            |                     |        |
|                     |                                         |                      |                                |             |       |                       |        |            |                     |        |
|                     | 0-6-0-0-0-0-0-0-0-0-0-0-0-0-0-0-0-0-0-0 | Jul 23 Jul 25 Jul 27 | Jul 29 Jul 31                  | Aug 2 Aug 4 | Aug 6 | Aug 8                 | Aug 10 | Aug 12     | Aug 14              | Aug 16 |
|                     |                                         |                      |                                |             |       |                       |        |            |                     |        |

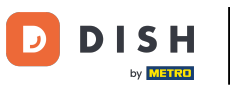

# l Kliknij ikonę ołówka .

| Locations           |            |                     |            |                |               |          |                                                   | =                                     | Θ |
|---------------------|------------|---------------------|------------|----------------|---------------|----------|---------------------------------------------------|---------------------------------------|---|
| a DASHBOARD         | Download C | SV list             |            |                |               |          |                                                   |                                       | ۲ |
| 🖻 RESTAURANT 🗸 🗸    | NA         | ME                  | CITY       | OFFER DELIVERY | OFFER PICK-UP | STATUS   | LINK                                              |                                       | = |
| Locations           | 1 10       | staurant Pico Bello | Düsseldorf | Enabled        | Enabled       | Disabled | https://pico-bello.order.acc.app.hd.digital/menus |                                       |   |
| Legal Information   |            |                     |            |                |               |          |                                                   |                                       |   |
| 1 KITCHEN <         |            |                     |            |                |               |          |                                                   |                                       |   |
| ⊯ SALES <           |            |                     |            |                |               |          |                                                   |                                       |   |
| MARKETING <         |            |                     |            |                |               |          |                                                   |                                       |   |
| LOCALISATION <      |            |                     |            |                |               |          |                                                   |                                       |   |
| 🖌 TOOLS 🧹           |            |                     |            |                |               |          |                                                   |                                       |   |
| ention - 7765 haaba |            |                     |            |                |               |          |                                                   |                                       |   |
|                     |            |                     |            |                |               |          |                                                   |                                       |   |
|                     |            |                     |            |                |               |          |                                                   |                                       |   |
|                     |            |                     |            |                |               |          |                                                   |                                       |   |
|                     |            |                     |            |                |               |          |                                                   |                                       |   |
|                     |            |                     |            |                |               |          |                                                   |                                       |   |
|                     |            |                     |            |                |               |          |                                                   |                                       |   |
|                     |            |                     |            |                |               |          |                                                   |                                       |   |
|                     |            |                     |            |                |               |          |                                                   |                                       |   |
|                     |            |                     |            |                |               |          |                                                   | Privacy Settings   FAQ   New Features |   |

e Kliknij Płatności .

D

| <b>Location</b> Edit                              |                                                                                                    | = 0                                                                                                    |
|---------------------------------------------------|----------------------------------------------------------------------------------------------------|----------------------------------------------------------------------------------------------------|
| <ul> <li>DASHBOARD</li> <li>RESTAURANT</li> </ul> | Save Save & Close                                                                                      |                                                                                                    |
| Locations<br>Legal Information                    | Name of the Restaurant<br>Restaurant Pico Bello                                                        |                                                                                                    |
|                                                   | Email<br>ianedostet@test.com                                                                           | Telephone                                                                                                    |
|                                                   | pin advances igness count                                                                              | Logo                                                                                                    |
|                                                   |                                                                                                    | Select a logo for this location.                                                                                                    |
| ▶ TOOLS <<br>Transmission Trastasta               | Header image Select an image for your location that is displayed in the header of your DISH Order page | Webshop Status         Disabled         If your webshop is open, customers can see it and are able to place online orders         Address 1         Metro-Straße 1 |
|                                                   | Address 2                                                                                              | City<br>Düsseldorf                                                                                                    |
|                                                   | State<br>Nordrhein-Westfalen                                                                           | Postcode<br>40235                                                                                                    |
|                                                   | Country                                                                                                |                                                                                                    |
|                                                   | Germany *                                                                                              |                                                                                                    |
|                                                   |                                                                                                    | Privacy Settings [ FAQ   New Features                                                                                                    |

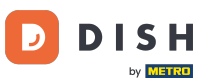

#### • W podświetlonej sekcji możesz włączyć/wyłączyć podstawowe metody płatności.

| Location Edit    |                                                                                                    | <b>=</b> 0 |
|------------------|----------------------------------------------------------------------------------------------------|------------|
| DASHBOARD        | Location Order Settings Opening Hours Payments Delivery                                                                                                    |            |
| 🛥 RESTAURANT 🗸 🗸 | Location Payment methods                                                                                                    |            |
| Locations        | Select the payment(s) available at this location.                                                                                                    |            |
|                  | Cash payment<br>Accept cash payments in the restaurant or upon delivery<br>Accept cash payments in the restaurant or upon delivery<br>Max order total. Total order value must be less than this payment mathed action |            |
|                  | Leave it empty or zero for unlimited amount.                                                                                                    |            |
|                  | Card payment in the restaurant<br>Accept card payments in the restaurant 0,00<br>Max order total, Total order value must be less than this to make this payment method active.                                        |            |
|                  | Leave it empty or zero for unlimited amount.                                                                                                    |            |
|                  | Card payment upon delivery<br>Accept card payments upon delivery                                                                                                    |            |
| 🖌 TOOLS 🧹        | PayPal Direct<br>Accept PayPal online payments on your webshop                                                                                                    |            |
|                  | DISH Order payment integrations                                                                                                    |            |
|                  | DISH Order allows official online payment integrations.                                                                                                    |            |
|                  | Difer Dayment                                                                                                    |            |
|                  | Start Onboarding                                                                                                    |            |
|                  | Online Payment<br>HD pay Accept credit card payments using Stripe<br>Min order total, Total order value must reach before this payment method becomes active.<br>Leave it empty or zero for unlimited amount.         |            |
|                  | P Online Payment                                                                                                    |            |
|                  | Start Onboarding                                                                                                    |            |
|                  | Paypal<br>Paypal Online Payment using HD Pay<br>Min order total, Total order value must reach before this payment method becomes active.<br>Leave it empty or zero for unlimited amount.                              |            |
|                  |                                                                                                    |            |

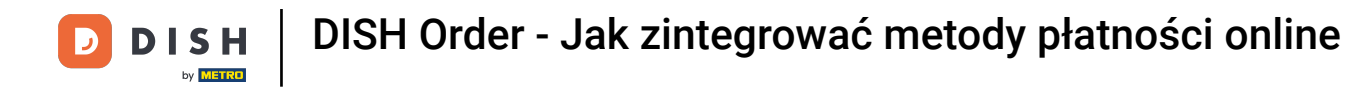

### Aby zintegrować płatności online jako metodę płatności, kliknij Rozpocznij wdrażanie .

| Location Edit     |                                                                                                    | =                                                                                                    | - 0 |
|-------------------|----------------------------------------------------------------------------------------------------|----------------------------------------------------------------------------------------------------|-----|
| DASHBOARD         | Location Order Settings Opening Hours Payments                                                                                                    | Delivery                                                                                                    |     |
| RESTAURANT V      | Location Payment methods                                                                                                    |                                                                                                    |     |
| Locations         | Select the payment(s) available at this location.                                                                                                    |                                                                                                    |     |
| Legal Information | Cash payment<br>Accept cash payments in the restaurant or upon delivery                                                                                                    | 0,00 Max order total Total order value must be less than this to make this payment method artive.                                             |     |
| TI KITCHEN <      |                                                                                                    | Leave it empty or zero for unlimited amount.                                                                                                  |     |
| 년 SALES <         | Card payment in the restaurant<br>Accept card payments in the restaurant                                                                                                    | • 0,00         Max order total, Total order value must be less than this to make this payment method active.                                  |     |
| MARKETING <       |                                                                                                    | Leave it empty or zero for unlimited amount.                                                                                                  |     |
| LOCALISATION <    | Card payment upon delivery<br>Accept card payments upon delivery                                                                                                    |                                                                                                    |     |
| <b>⊁ TOOLS ≮</b>  | PayPal Direct<br>Accept PayPal online payments on your webshop                                                                                                    |                                                                                                    |     |
|                   | DISH Order payment integrations DISH Order allows official online payment integrations. Please, start the onboarding processes and select all the payment m step Online Payment E Online Payment HD pay Accept credit card payments using Stripe | Nethods your want to offer.                                                                                                    |     |
|                   | Online Payment     Start Onboarding     Paypal     Paypal     Paypal Online Payment using HD Pay                                                                                                    | K<br>Min order total, Total order value must reach before this payment method becomes active.<br>Leave it empty or zero for unlimited amount. |     |

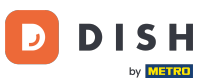

## • Wybierz rodzaj swojej działalności i kliknij Kontynuuj .

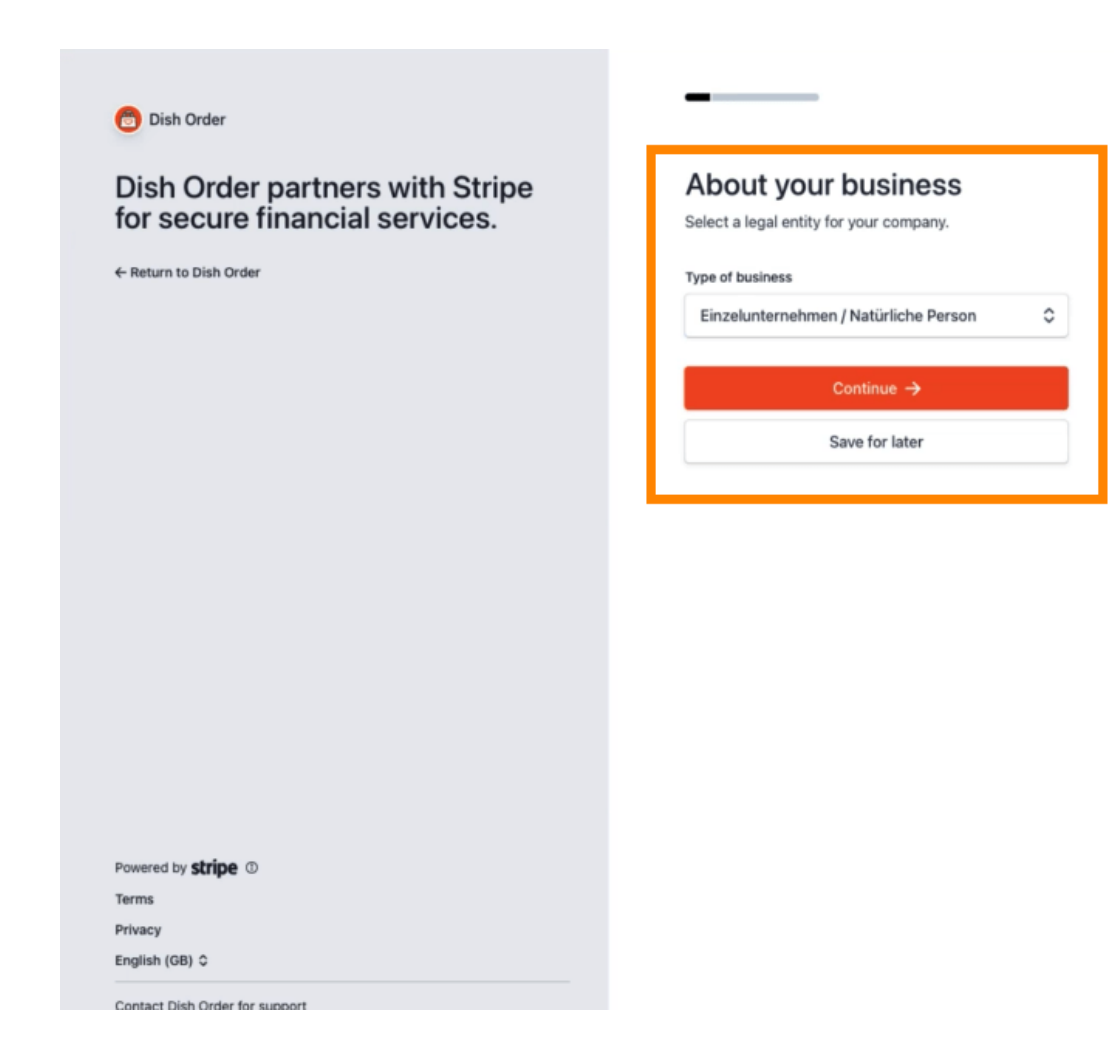

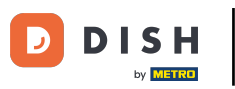

## • Wprowadź swoje dane osobowe i kliknij Kontynuuj .

| Dish Order partners with Stripe  | Verify your personal details                                                                         |
|----------------------------------|----------------------------------------------------------------------------------------------------|
|                                  | and keep your account safe.                                                                          |
| Return to Dish Order             | Your legal name                                                                                      |
|                                  | First name                                                                                           |
|                                  | Last name                                                                                            |
|                                  | Email address                                                                                        |
|                                  | you@example.com                                                                                      |
|                                  | Date of hirth                                                                                        |
|                                  |                                                                                                    |
|                                  | DD / MM / YYYY                                                                                       |
|                                  | DD / MM / YYYY<br>Home address                                                                       |
|                                  | DD / MM / YYYY<br>Home address<br>Germany                                                            |
|                                  | DD / MM / YYYY<br>Home address<br>Germany<br>Address line 1                                          |
|                                  | DD / MM / YYYY<br>Home address<br>Germany<br>Address line 1<br>Address line 2                        |
| owered by <b>stripe</b> (0)      | DD / MM / YYYY<br>Home address<br>Germany<br>Address line 1<br>Address line 2<br>Postal code         |
| owered by <b>stripe</b> ©<br>#ms | DD / MM / YYYY<br>Home address<br>Germany<br>Address line 1<br>Address line 2<br>Postal code<br>City |

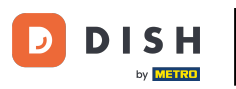

#### • Wybierz swoją branżę i kliknij Kontynuuj .

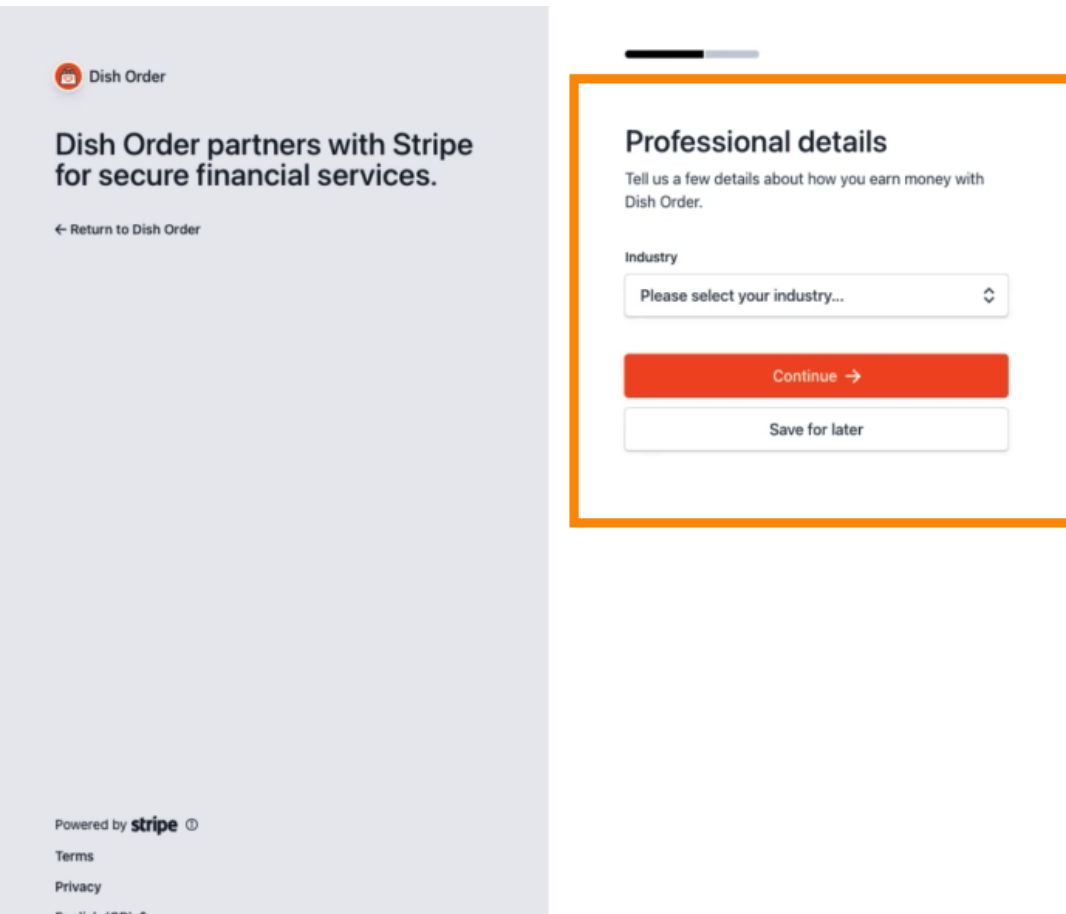

English (GB) 🗘

Contact Dish Order for support

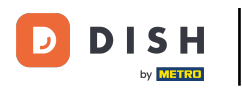

#### Przejrzyj swoje dane i kliknij Prześlij.

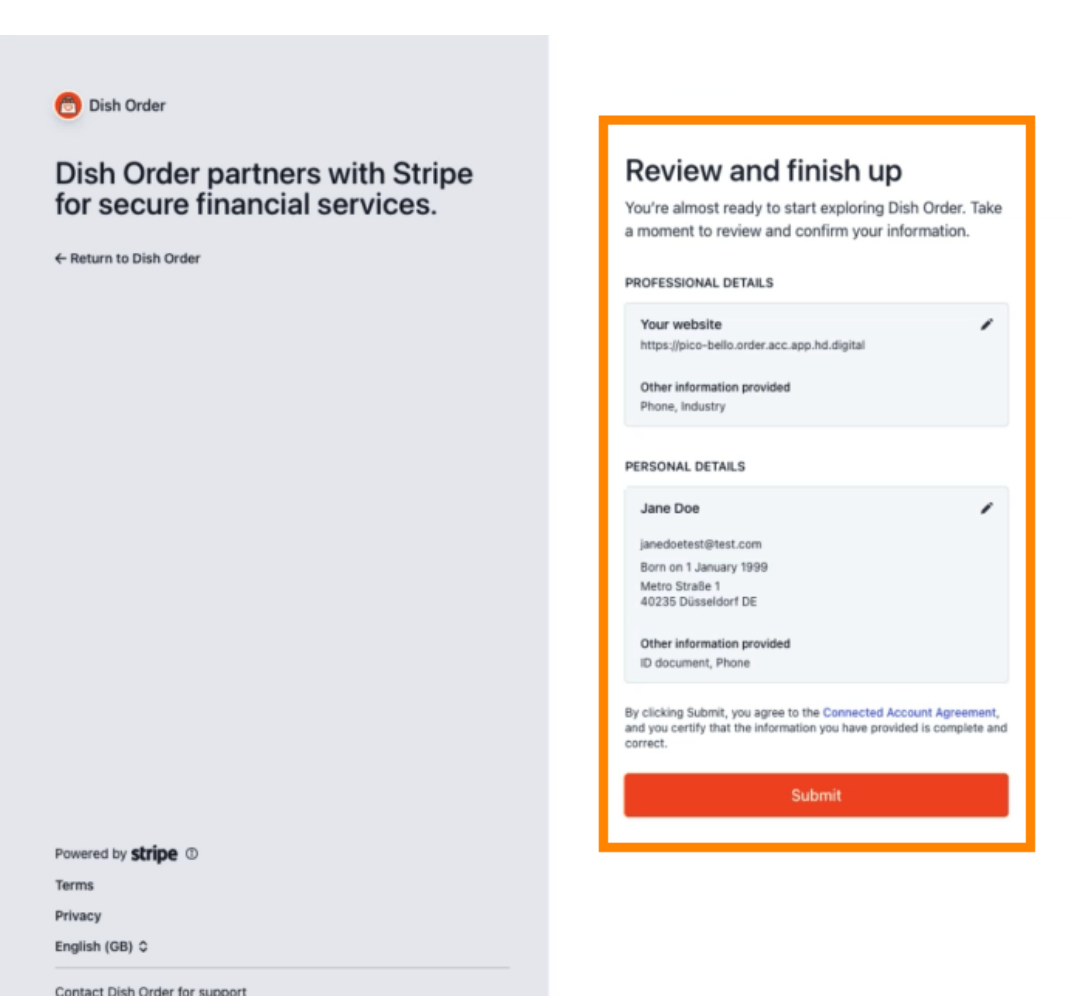

9 z 16

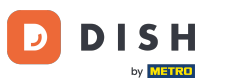

Wybierz interesujący Cię okres wypłaty, wprowadź swój numer IBAN, zaakceptuj warunki i kliknij Prześlij.

|                                                                                  | i H                                                                                                    |
|----------------------------------------------------------------------------------|----------------------------------------------------------------------------------------------------|
| ON                                                                               | BOADDING                                                                                                    |
|                                                                                  | BOARDING                                                                                                    |
| ayout Pe                                                                         | riod                                                                                                    |
| weekiy                                                                           |                                                                                                    |
| BAN                                                                              |                                                                                                    |
| DE89370                                                                          | 400440532013000                                                                                                    |
| / l acce                                                                         | pt the conditions listed below                                                                                                    |
| Payment (<br>by Stripe a<br>includes ti<br>agreeing t<br>to be bour<br>from time | no are subject to the stype connected account agreement, which ne<br>e Stripe Errors of Service (collective), the "Stripe Services Agreement", By<br>to these terms or continuing to operate as a customer on DISH.co. you agree<br>id by the Stripe Services Agreement, as the same may be modified by Stripe<br>to thim & As a condition of DisH.co. enabling anyment processing services<br>to the Stripe Services agreement as the same may be modified by Stripe<br>to the Stripe Services Agreement as the same may be modified by Stripe<br>to the Stripe Services Agreement as the same may be modified by Stripe<br>stripe Services agreement as the same may be modified by Stripe<br>stripe Services agreement as the same may be modified by Stripe |

#### Przejrzyj dane i kliknij Prześlij. 0

D

by METRO

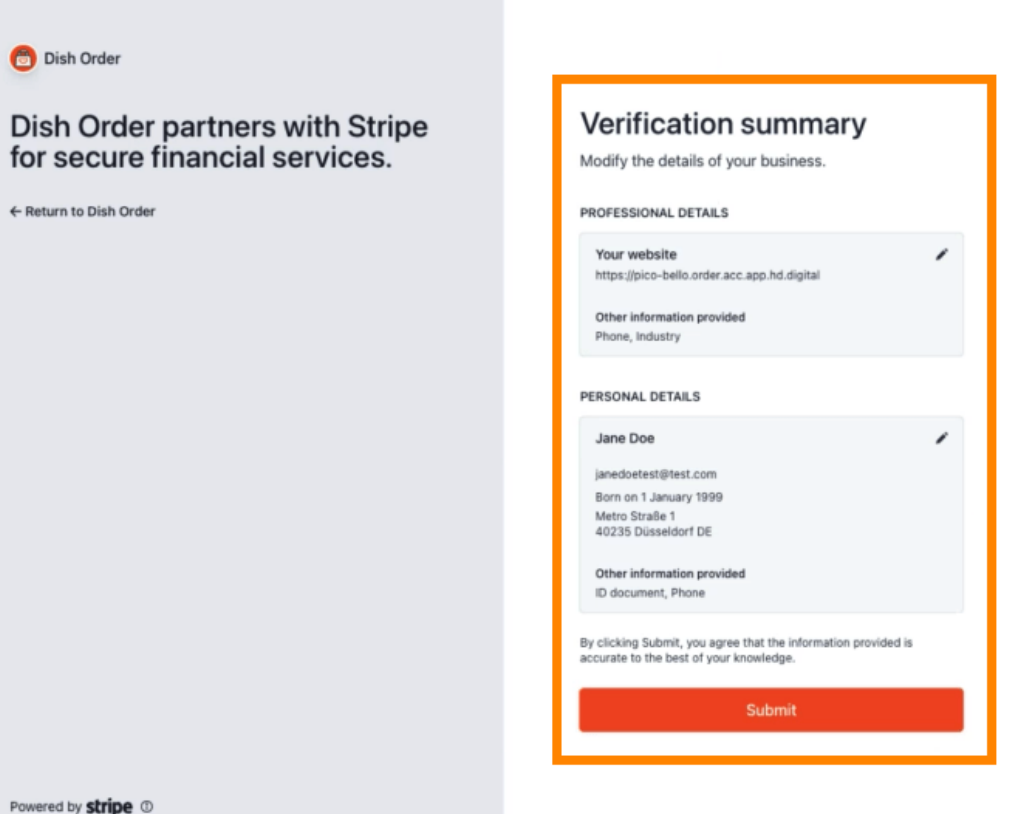

Powered by stripe ①

Terms

Privacy

English (GB) 🗘

Contact Dish Order for support

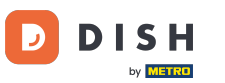

Udało Ci się zintegrować płatność online z DISH Order.

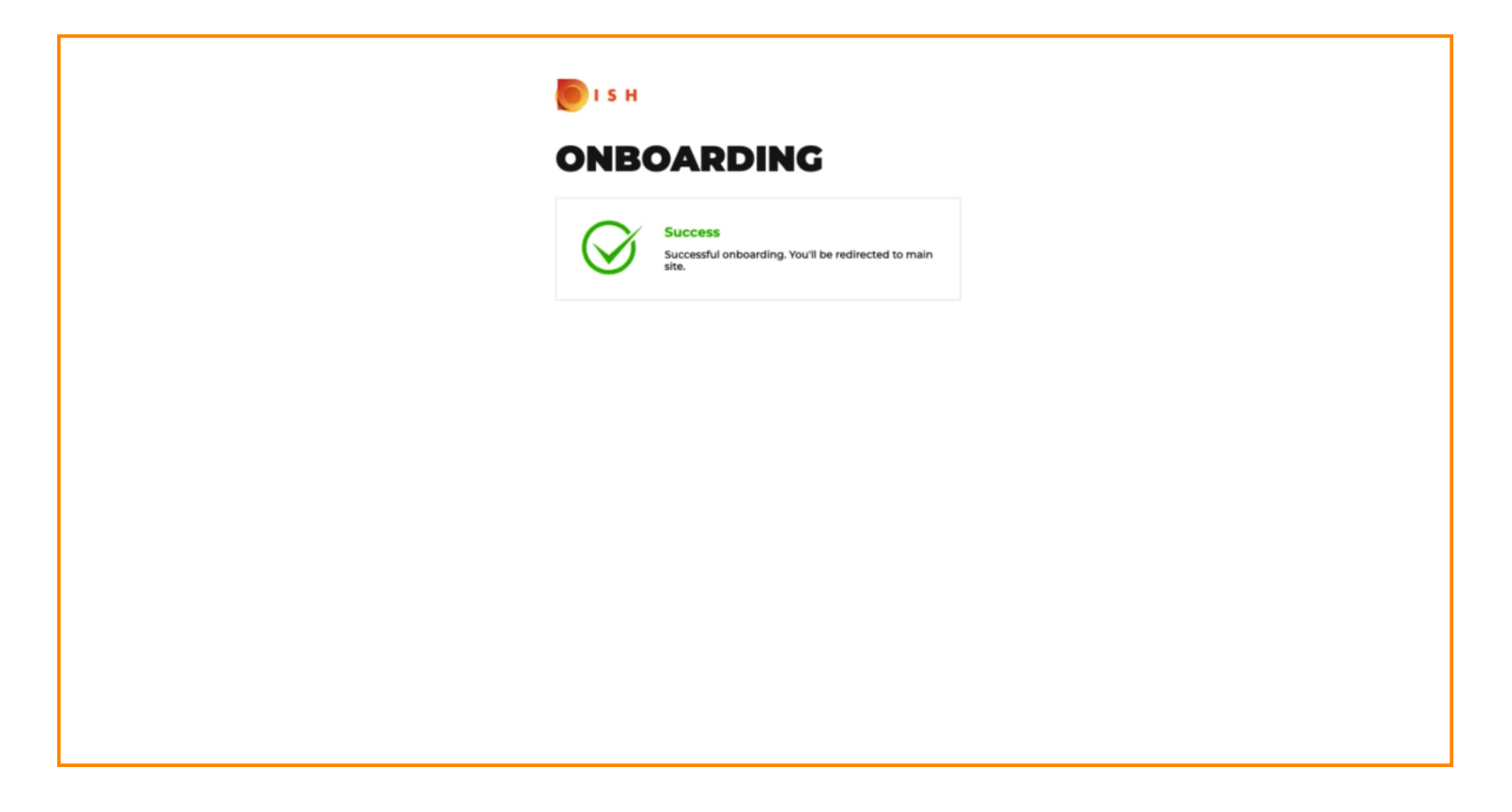

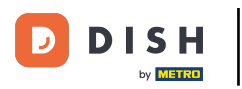

# 2aznacz pole wyboru Płatności online .

| Location Edit       |                                                                                                    | = 0                                                                                                    |
|---------------------|----------------------------------------------------------------------------------------------------|----------------------------------------------------------------------------------------------------|
| 🕰 DASHBOARD         | Location Payment methods                                                                                                    |                                                                                                    |
| 🖶 RESTAURANT 🗸 🗸    | Select the payment(s) available at this location.                                                                                                    |                                                                                                    |
| Locations           | Cash payment<br>Accept cash payments in the restaurant or upon delivery<br>Max order to<br>Leave it empt                                                                                                    | , Total order value must be less than this to make this payment method active.<br>or zero for unlimited amount.                                  |
| <b>11</b> КІТСНЕМ < | Card payment in the restaurant Accept card payments in the restaurant Max order to Lavve it empt                                                                                                    | , Total order value must be less than this to make this payment method active.<br>or zero for unlimited amount.                                  |
| ₩ SALES <           | Card payment upon delivery<br>Accept card payments upon delivery                                                                                                    |                                                                                                    |
| ⊕ LOCALISATION <    | PayPal Direct<br>Accept PayPal online payments on your webshop                                                                                                    |                                                                                                    |
| 🖌 TOOLS <           | DISH Order payment integrations                                                                                                    |                                                                                                    |
| innen: 1745 fausa   | DISH Order allows official online payment integrations.<br>Please, start the onboarding processes and select all the payment methods your was<br>stope Online Payment<br>Change Business account data<br>Online Payment<br>HD pay Accept credit card payments using Stripe<br>Min order tot<br>Leave it employed | t to offer.                                                                                                    |
|                     | Start Onboarding Paypal Paypal Online Payment using HD Pay Min order tot Leave it empt                                                                                                    | Total order value must reach before this payment method becomes active.<br>or zero for unlimited amount.<br>Privacy Settings [FAQ ] New Features |

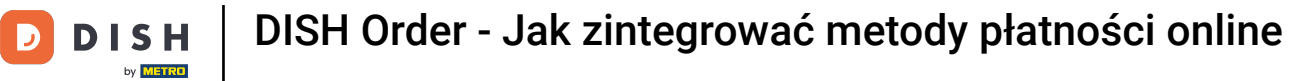

# l Kliknij Zapisz i zamknij .

| <b>Location</b> Edit |                                                                                                    | - 0 |
|----------------------|----------------------------------------------------------------------------------------------------|-----|
| DASHBOARD            | Save & Close                                                                                                    |     |
| 🖶 RESTAURANT 🗸 🗸     | Location Order Settings Opening Hours Payments Delivery orderdirect                                                                                                    |     |
| Locations            | Location Payment methods                                                                                                    |     |
| Legal Information    | Select the payment(s) available at this location.                                                                                                    |     |
| M KITCHEN <          | Cash payment composition of the restaurant or upon delivery to 0.00                                                                                                    |     |
| L≝ SALES <           | Leave it empty or zero for unlimited amount.                                                                                                    |     |
| 🗠 MARKETING <        | Card payment in the restaurant contract of 0.00                                                                                                    |     |
| LOCALISATION <       | Max orber total, total order value must be less than this to make this payment method active.<br>Leave it empty or zero for unlimited amount.                                                                  |     |
| 🖌 TOOLS 🧹            | Card payment upon delivery Accept card payments upon delivery                                                                                                    |     |
| ersion 71651aaSa     | PayPal Direct<br>Accept PayPal online payments on your webshop                                                                                                    |     |
|                      | DISH Order payment integrations                                                                                                    |     |
|                      | DISH Order allows official online payment integrations.<br>Please, start the onboarding processes and select all the payment methods your want to offer.                                                       |     |
|                      | strpe Online Payment                                                                                                    |     |
|                      | Change Business account data Change Bank Account data                                                                                                    |     |
|                      | Conline Payment<br>HD pay Accept credit card payments using Stripe<br>Min order total, Total order value must reach before this payment method becomes active.<br>Leave it empty or zero for unlimited amount. |     |
|                      | P Online Payment                                                                                                    |     |
|                      | Start Onboarding                                                                                                    |     |
|                      | Paypal Colline Payment using HD Pay Colline Payment using HD Pay                                                                                                    |     |

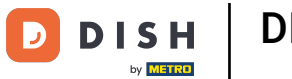

# • To wszystko, gotowe!

| Locations         | Location updated su   | Location updated successfully X |                |               |             | = 0                                            |                                       |
|-------------------|-----------------------|---------------------------------|----------------|---------------|-------------|------------------------------------------------|---------------------------------------|
| 🔹 DASHBOARD       | Download CSV list     |                                 |                |               |             |                                                | •                                     |
| 🖬 RESTAURANT 🗸 🗸  | NAME                  | CITY                            | OFFER DELIVERY | OFFER PICK-UP | STATUS LIN  | к                                              | 3                                     |
| Locations         | Restaurant Pico Bello | Düsseldorf                      | Enabled        | Enabled       | Enabled htt | ps://pico-bello.order.acc.app.hd.digital/menus |                                       |
| Legal Information |                       |                                 |                |               |             |                                                |                                       |
| #1   KITCHEN   <  |                       |                                 |                |               |             |                                                |                                       |
| ₩ SALES <         |                       |                                 |                |               |             |                                                |                                       |
| 🗠 MARKETING <     |                       |                                 |                |               |             |                                                |                                       |
| LOCALISATION <    |                       |                                 |                |               |             |                                                |                                       |
| 🖌 TOOLS <         |                       |                                 |                |               |             |                                                |                                       |
| ersion (Nichtsabn |                       |                                 |                |               |             |                                                |                                       |
|                   |                       |                                 |                |               |             |                                                |                                       |
|                   |                       |                                 |                |               |             |                                                |                                       |
|                   |                       |                                 |                |               |             |                                                |                                       |
|                   |                       |                                 |                |               |             |                                                |                                       |
|                   |                       |                                 |                |               |             |                                                |                                       |
|                   |                       |                                 |                |               |             |                                                |                                       |
|                   |                       |                                 |                |               |             |                                                |                                       |
|                   |                       |                                 |                |               |             |                                                |                                       |
|                   |                       |                                 |                |               |             |                                                | Privacy Settings   FAQ   New Features |

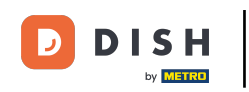

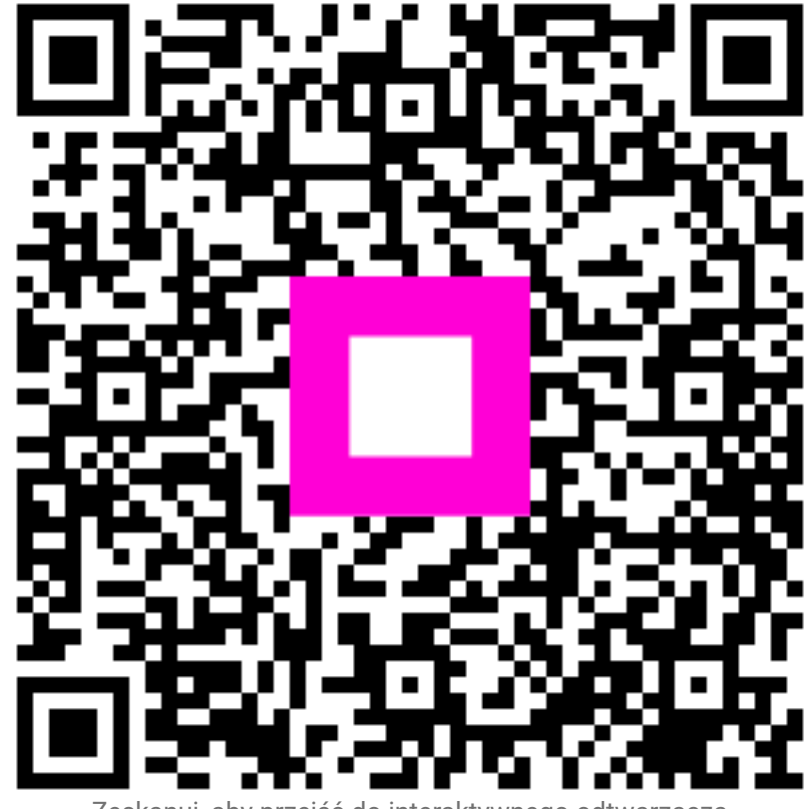

Zeskanuj, aby przejść do interaktywnego odtwarzacza